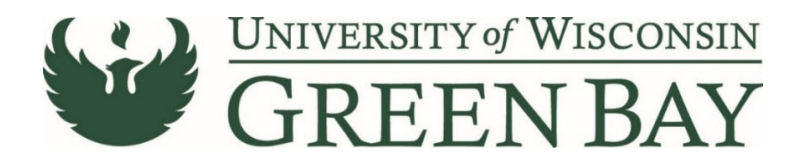

# Non-Catalog Item Add (Purchase Orders)

The Non-Catalog Item Add is used for goods purchased totaling less than \$5,000, or goods purchased for state contract items. For goods purchases with a total of over \$5,000 that are not on state contract and all services, use the Requisition Wizard. If you are unsure which process to follow, use the requisition wizard. For multiple regular payments over a period of time, use the Standing Order Request.

- 1. From the Home Page, click on the **Shopping Cart** symbol on the left menu.
- 2. Under the Shopping menu, click Non-Catalog Item

| <b>^</b>    | Shop <b>uw+</b>     |                                   |                                                                                                    |               |
|-------------|---------------------|-----------------------------------|----------------------------------------------------------------------------------------------------|---------------|
| 7           | Shop (Alt+P)        | By Keyword 👻 Search Q             |                                                                                                    |               |
| -           | Shopping            | Go To                             | s Lab Supplies Legacy View Office Supplies Shopping Home                                                                                                 |               |
| l ()        | My Carts and Orders | Shopping Home                     |                                                                                                    | _             |
| <u>o</u>    | Admin               | Advanced Search<br>View Favorites |                                                                                                    | Office Supp   |
| <b>*</b>    | Shopping Settings   | View Forms                        |                                                                                                    |               |
|             |                     | Non-Catalog Item                  | VISCONSIN                                                                                                    | Office Suppli |
| <u>1</u>    |                     | Quick Order                       | BAY                                                                                                    |               |
| -           |                     | Browse By                         |                                                                                                    |               |
| <b>\$</b>   |                     | Suppliers                         | UW institutions. To help you transition quickly, our learning and                                                                                        |               |
| ы.          |                     | Categories                        | I can access training on the ShopUW+ Essentials website, the                                                                                             |               |
|             |                     | Contracts                         |                                                                                                    | Procurement   |
| <b>67</b> 2 |                     | Chemicals                         | It the accessibility and usability of ShopUW+, go to ShopUW+ -<br>It to report an accessibility barrier, or if you are having difficulty<br>rs@uwsa.edu. |               |
|             |                     |                                   |                                                                                                    | Requi         |

- 3. Enter the Supplier's name. For individuals use the last name. Select the name from the drop-down list.
  - a. If the supplier does not appear, send a W9 via Liquidfiles
     (<u>https://liquidfiles.uwgb.edu/filedrop/alexandd@uwgb.edu</u>)) to Danielle Alexander or intercampus
     mail to Purchasing. Supplier set up takes up to a week. Do not email W9s or attach to
     ShopUW+.

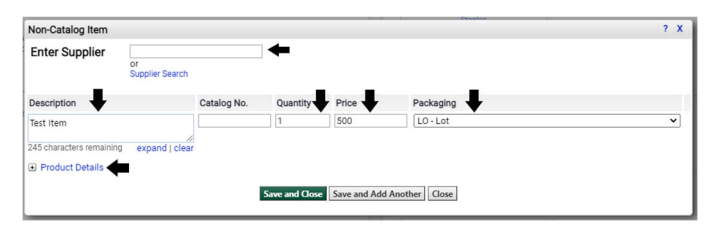

- 4. Description First 30 Characters will appear in WISER. Enter a clear description that closely matches the quote/invoice. This will speed the payment process and help answer potential questions Accounts Payable may have.
- 5. Catalog No. Leave Blank
- 6. Quantity Enter the quantity of items purchased. If using lot unit of measure, enter 1.
- 7. Unit Price Enter the price of the item.
- 8. Packaging Select appropriate unit of measure. Most common: each for individual items, or lot for an order total.
- 9. Click on **Product Details**.

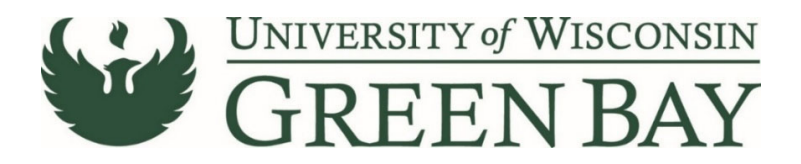

10. Add Internal Attachments – Attach PDFs of the backup for the Requisition/PO. Examples: quotes, service agreements, or invoices if available. **Do not attach a W9.** Click **Next.** 

| Non-Catalog Item                       |                       |             |               |       |                                                                                                    | ? X |
|----------------------------------------|-----------------------|-------------|---------------|-------|----------------------------------------------------------------------------------------------------|-----|
| Enter Supplier                         | or<br>Supplier Search |             | ]             |       |                                                                                                    |     |
| Description                            |                       | Catalog No. | Quantity      | Price | Packaging                                                                                                   |     |
| Test Item                              |                       |             | 1             | 500   | LO - Lot                                                                                                    | ~   |
| Add Internal Attachm<br>Commodity Code |                       |             | <b>♦</b><br>م |       | Controlled substance<br>tecycled<br>4azardous material<br>addioactive<br>add Minor<br>Select Agent<br>foxin |     |

- 11. Click the check box if the item falls under the list of categories on the right. Optional.
- 12. Click the Magnifying Glass next to Commodity Code.
- 13. Leave the boxes blank and Click Search

| solutions.sciquest.com/apps/Router | CommodityCodeSearchPopup?Elen | mentId=NonCatItemCommoo | lity. |
|------------------------------------|-------------------------------|-------------------------|-------|
| Commodity Code Search              |                               | 2                       | Clo   |
| Code starts with                   |                               |                         |       |
| Description contains               |                               |                         |       |

- 14. Click **Select** on the most appropriate code for the items you are purchasing. Note: Only select 18 if none of the other codes apply.
- 15. If you have additional items to add, click **Save and Add Another.** Repeat steps 4-14.
- 16. Once you have entered all the items, click Save and Close.
- 17. Click on the **Cart Icon** in the top right.

| Shop <b>um+</b>                                                                                                    | All 👻 | Search (Alt+Q) | ٩ | 500.00 USD 🗎 | ∞ 🚾 | <b>6</b> 1 |
|----------------------------------------------------------------------------------------------------|-------|----------------|---|--------------|-----|------------|
| Shop • Office Supplies                                                                                                    |       |                |   | •            | ۵   | +          |
| AP Role Approver Dishboard Facility Supplies Help Dashboard IT Supplies Lab Supplies Legacy View Office Supplies Shopping Home                                                                                                    |       |                |   | -            |     |            |
| Organization Message Office Suppliers                                                                                                    |       |                |   |              |     |            |
| UNIVERSITY of WISCONSIN Office Suppliers                                                                                                    |       |                |   |              |     | ~          |
| GREEN BAY                                                                                                    |       |                |   |              |     |            |
| Welcome to ShopUWe<br>We are very excited about this investment in you, your work and the work across all UW institutions. To help you transition quickly, our learning and<br>development transition quickly, our learning and idenois based on your role. You can access training on the ShopUWe Exercise website, the |       |                |   |              |     |            |

18. Click Checkout.

| Shop <b>uw+</b>                                                                                                    | All 🕶                                       | Search (Alt+Q)  | ٩ | 500.00 USD 📜             | ♥ №      | ۵ĩ |
|----------------------------------------------------------------------------------------------------|---------------------------------------------|-----------------|---|--------------------------|----------|----|
| Shop • Office Supplies My Cart (                                                                                               | all 2021 Accept                             | ance Brochures) |   | 4                        | <b>a</b> | +  |
| AP Role Approver Dashboard Facility Supplies Help Dashboard IT Supplies Lab Supplies Legacy View Office Supplies Shopping Home | Test Item<br>Quantity: 1<br>Price: 500.00 U | SD T            |   | View My Cart<br>Checkout |          |    |
| Organization Message Office Suppliers                                                                                          |                                             |                 |   | 500.00 U                 | SD       |    |
| Office Suppliers                                                                                                    |                                             |                 |   |                          |          | ~  |

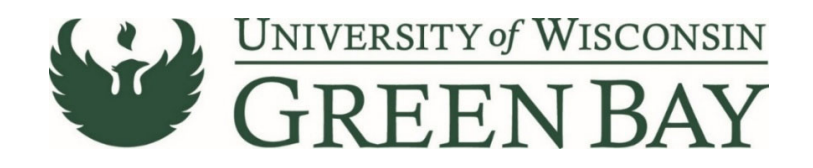

## **Shopping Cart**

**19.** Enter a short description in the **Name** section. Entering a name here will help you decipher between POs for the same vendor later and overall reduce searching time.

| Shop <b>uw+</b>                                          |                           |                |            |          |            | All 👻 | Search (Alt+Q)         | 50.00 USD   | . ⇔ k <b>⊡</b> 🌾    | 2 |
|----------------------------------------------------------|---------------------------|----------------|------------|----------|------------|-------|------------------------|-------------|---------------------|---|
| Shopping Cart • 149653496 •                              |                           |                |            |          |            |       | = +                    | Assign Cart | Proceed To Checkout |   |
| Simple Advanced                                          |                           |                |            |          |            |       | Details                |             | <b>1</b> .          |   |
| Search for products, suppliers, forms, part number, etc. |                           |                |            |          |            |       | DOLLY M JACKSON        |             |                     |   |
| KUEHN PRINTING LLC · 500 Items · 50.00 USD               |                           |                |            |          |            | 🗆     | 2021-10-07 00862941 01 | -           | ~                   |   |
| Item                                                     | Catalog No.               | Size/Packaging | Unit Price | Quantity | Ext. Price |       | Total:                 |             | 50.00               |   |
| Acceptance Brochures                                     |                           | EA             | 0.10       | 500 EA   | 50.00      | 🗌     |                        |             |                     |   |
| Commodity Code                                           | Q                         |                |            |          |            |       |                        |             |                     |   |
| Office Supplies, Rr                                      | lated Items, and Services |                |            |          |            |       |                        |             |                     |   |

20. Click Proceed to Checkout.

### Requisition

The Requisition page is where comments can be added to Purchasing, the business purpose and the funding string are entered and the final submission is done.

- 21. Click Comments tab
- **22.** Click the **Plus Sign** to add a comment. If the PO is to be sent via email, add the supplier email address of where to send the PO. Add any notes Purchasing might need. This is optional.

| ∕ <b>W</b> +           |                                |                    |                    |          |                                               | All 👻 | Search (Alt+Q) 0.10 USD 👻 🛇                    |             |
|------------------------|--------------------------------|--------------------|--------------------|----------|-----------------------------------------------|-------|------------------------------------------------|-------------|
| equisition • 14918     | 9734 •                         |                    |                    |          |                                               |       | 📃 💿 🖶 🚺 Assign Cart                            | Place Order |
| Summary PO Preview     | Comments Attachments History   |                    |                    |          |                                               |       |                                                |             |
| General                | · ···                          | Purchasing Use Onl | y                  | <i>"</i> | Shipping & Billing Information                | ø v   | Draft                                          |             |
| Cart Name              | Fall 2021 Acceptance Brochures | Buyer ID           | no value           |          | Ship To                                       |       | Shoppers may still assign cart to a Requester. | ~           |
| Description            | no value                       | PO Clauses         | View details       |          | Attn: DOLLY M JACKSON<br>Suite/Rm: CL730      |       | Required: Business Purpose                     |             |
| Prepared by            | DOLLY M JACKSON                | PO Type            | UNAS<br>Unassigned |          | 2420 NICOLET DR<br>EQUIPMENT SERVICE BUILDING |       | Required: Account<br>Required: Fund            |             |
| Prepared for           | DOLLY M JACKSON                | Bid Number         | no value           |          | GREEN BAY, WI 54311-7003<br>United States     |       | Required: Department<br>Required: Program      |             |
| Business Purpose       | o Required                     | Bulletin Number    | no value           |          |                                               |       | Total (0.10 USD)                               | ~           |
| OTHER Business Purpose | no value                       | Waiver Number      | no value           |          | Delivery Options                              |       |                                                |             |
|                        |                                |                    |                    |          | Ship Via Best Carrier-Best Way                |       | Subtotal                                       | 0.10        |

23. Click Required: Business Purpose

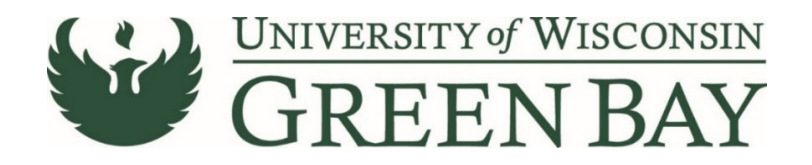

#### 24. Select the appropriate category from the **Drop Down**

| Requisition • 149189734 •                       | Edit General                                |                                                                           |
|-------------------------------------------------|---------------------------------------------|---------------------------------------------------------------------------|
| Summary PD Preview Comments Attactments History | General                                     |                                                                           |
| Records found: 0                                | Cart Name *                                 | Fall 2021 Acceptance Brochures                                            |
| No comments have been added                     | Description                                 |                                                                           |
|                                                 | Prepared by                                 | DOLLY M JACKSON                                                           |
|                                                 | Prepared for                                | DOLLY M JACKSON Q                                                         |
|                                                 | Business Purpose *                          |                                                                           |
|                                                 |                                             | Academic / Student Services                                               |
|                                                 | OTHER Business Purpose                      | Facility / Maintenance<br>IT Purchase                                     |
|                                                 | Business Unit                               | Laboratory / Classroom                                                    |
|                                                 | Previous PO Number                          | OTHER - please write in below<br>Office Supplies (pens, copy paper, etc.) |
|                                                 | Receiving<br>Required/Positive<br>Approval? |                                                                           |
|                                                 | New Fiscal Year                             |                                                                           |
|                                                 |                                             | Com. City                                                                 |

25. Click Save.

### **Click Here for Multiple Funding Code Instructions**

### Single funding code entry

| nop <b>UW+</b>         |                                                                                      |                       |                     |   |                                              |                      | All 👻 | Search (Alt+Q) 9. 10.31 USD 👻                                           | © <b>10 1</b> |
|------------------------|--------------------------------------------------------------------------------------|-----------------------|---------------------|---|----------------------------------------------|----------------------|-------|-------------------------------------------------------------------------|---------------|
| Requisition • 14885    | 4997 -                                                                               |                       |                     |   |                                              |                      |       | 😑 🐵 🖶 🔕 🛛 Assign Cart                                                   | Place Order   |
| Summary PO Preview     | Comments Attachments History                                                         |                       |                     |   |                                              |                      |       |                                                                         |               |
| General                | ø                                                                                    | Purchasing Use Only   |                     | ø | Shipping & Billing Informati                 | ion                  | ø v   | Draft                                                                   |               |
| Cart Name              | Test for Training                                                                    | Buyer ID              | no value            |   | Ship To                                      |                      |       | Correct these issues.<br>Shoppers may still assign cart to a Requester. | ~             |
| Description            | no value                                                                             | PO Clauses            | 1 View details      |   | Attn: DOLLY M JACKSON                        |                      |       | Required: Account                                                       |               |
| Prepared by            | DOLLY M JACKSON                                                                      | РО Туре               | UNAS<br>Lipassigned |   | 2420 NICOLET DR<br>EDUIPMENT SERVICE BUILDIN | a                    |       | Required: Fund<br>Required: Department                                  |               |
| Prepared for           | DOLLY M JACKSON                                                                      | Bid Number            | no value            |   | GREEN BAY, WI 54311-7003<br>United States    | -                    |       | Required: Program                                                       |               |
| Business Purpose       | Office Supplies (pens, copy paper, etc.)<br>Office Supplies (pens, copy paper, etc.) | Bulletin Number       | no value            |   |                                              |                      |       | Total (10.31 USD)                                                       | ~             |
| OTHER Business Purpose | no value                                                                             | Waiver Number         | no value            |   | Delivery Options                             |                      |       | Subtotal                                                                | 10.31         |
| Business Unit          | UW - Green Bay (UWGBY)                                                               | Offline Contract      | no value            |   | Ship Via Be                                  | ist Carrier-Best Way |       |                                                                         | 10.31         |
| Previous PO Number     | no value                                                                             | Procurement Authority | Chapter 16          |   | Requested Delivery Date no                   | value                |       |                                                                         |               |

#### 26. Click Required: Account.

| Edit Funding String |                 |           |          |                |             |                  |           |          | ×     |
|---------------------|-----------------|-----------|----------|----------------|-------------|------------------|-----------|----------|-------|
| Funding String      |                 |           |          |                |             |                  |           |          |       |
| GL Business Unit *  | Speed Chart * 🗄 | Account * | Fund * = | Department * 🗄 | Program * 🗄 | PC Business Unit | Project + | Class    |       |
| UWGBY 🖌             | NONE_GBY        | Search    | Q Search | Q Search       | Q K         | No Value         | Search    | Q Search | Q     |
|                     |                 | Required  | Required | Required       | Required    |                  |           |          |       |
|                     |                 |           |          |                |             |                  |           |          |       |
| 4                   |                 |           |          |                |             |                  |           |          | •     |
| * Required fields   |                 |           |          |                |             |                  |           | Save     | Close |

- 27. GL Business Unit Select UWGBY
- 28. Speed Chart Leave as NONE\_GBY. This auto fills when UWGBY is selected for the GL Unit.
- 29. Account 4-digit account number. Go to <u>https://www.uwgb.edu/purchasing/shopuw/</u> and click on **Common Account Codes** for a list of common codes.

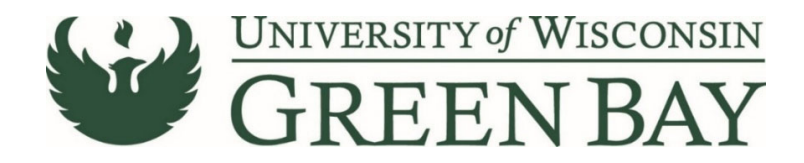

- 30. Fund 3-digit number from your funding string
- 31. Department 6-digit number. **All department numbers must be in format XXXXXX\_GBY.** You must add the \_GBY to the department number. Use the Magnifying Glass to select the department.
- 32. Program 1-digit number.
- 33. Project Optional. 7-digit alpha numeric. **All project numbers must be in format XXXXXX\_GBY.** You must add the \_GBY to the project number. Use the Magnifying Glass to select the project.
- 34. Class Only used by Athletics.
- 35. Click Save
- 36. Click Place Order
- 37. When invoices are received, email the invoice and any backup as a PDFs to <u>Accountspayable@uwgb.edu</u> and include the Requisition number or PO number. <u>Payments will not</u> <u>be processed if the invoice is not emailed to Accounts Payable.</u>

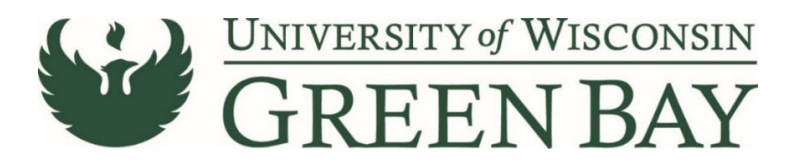

#### **Multiple Funding Code Entry**

| W+                     |                                                                                      |                         |                    |   |                                          |                       | All 👻 | Search (Alt+Q) 0.10.31 USD                                              | ∞ №         |
|------------------------|--------------------------------------------------------------------------------------|-------------------------|--------------------|---|------------------------------------------|-----------------------|-------|-------------------------------------------------------------------------|-------------|
| equisition • 14885     | 4997 -                                                                               |                         |                    |   |                                          |                       |       | 📃 👁 🖶 🚱 Assign Cart                                                     | Place Order |
| Summary PO Preview     | Comments Attachments History                                                         |                         |                    |   |                                          |                       |       |                                                                         |             |
| General                | ø                                                                                    | Purchasing Use Only     |                    | 1 | Shipping & Billing Infor                 | mation                | ø v   | Draft                                                                   |             |
| Cart Name              | Test for Training                                                                    | Buyer ID                | no value           |   | Ship To                                  |                       |       | Correct these issues.<br>Shoppers may still assign cart to a Requester. | Ý           |
| Description            | no value                                                                             | PO Clauses              | View details       |   | Attn: DOLLY M JACKSON<br>Suite/Rm: CL730 |                       |       | Required: Account                                                       |             |
| Prepared by            | DOLLY M JACKSON                                                                      | PO Type                 | UNAS<br>Unassigned |   | 2420 NICOLET DR<br>EQUIPMENT SERVICE BUI | DING                  |       | Required: Fund<br>Required: Department                                  |             |
| Prepared for           | DOLLY M JACKSON                                                                      | Bid Number              | no value           |   | GREEN BAY, WI 54311-700<br>United States | 3                     |       | Required: Program                                                       |             |
| Business Purpose       | Office Supplies (pens, copy paper, etc.)<br>Office Supplies (pens, copy paper, etc.) | Bulletin Number         | no value           |   |                                          |                       |       | Total (10.31 USD)                                                       | ~           |
| OTHER Business Purpose | no value                                                                             | Waiver Number           | no value           |   | Delivery Options                         |                       |       | Subtotal                                                                | 10.31       |
| Business Unit          | UW - Green Bay (UWGBY)                                                               | Offline Contract        | no value           |   | Ship Via                                 | Best Carrier-Best Way |       |                                                                         | 10.31       |
| Previous PO Number     | no value                                                                             | Processored to the site | Chapter 16         |   | Requested Delivery Date                  | no value              |       |                                                                         |             |

### 26. Click Required: Account.

| Edit Funding String |                 |                    |                        |                      |                |                  |         |          | ×     |
|---------------------|-----------------|--------------------|------------------------|----------------------|----------------|------------------|---------|----------|-------|
| Funding String      |                 |                    |                        |                      |                |                  |         |          |       |
| GL Business Unit *  | Speed Chart * 🗄 | Account *          | Fund * =               | Department * ±       | Program * 🗄    | PC Business Unit | Project | Class    |       |
| UWGBY Ľ             | NONE_GBY 🖌      | Search<br>Required | Q Search<br>© Required | Q Search<br>Required | Q C C Required | No Value         | Search  | Q Search | ۹     |
| 4                   |                 |                    |                        |                      |                |                  |         |          | •     |
| ★ Required fields   |                 |                    |                        |                      |                |                  |         | Save     | Close |

- 27. GL Business Unit UWGBY
- 28. Speed Chart Leave as NONE\_GBY. This auto fills when UWGBY is selected for the GL Unit.
- 29. Account 4-digit account number. Go to <u>https://www.uwgb.edu/purchasing/shopuw/</u> and click on **Common Account Codes** for a list of common codes.
- 30. Fund 3-digit number from your funding string
- 31. Department 6-digit number. **All department numbers must be in format XXXXXX\_GBY.** You must add the \_GBY to the department number. Use the Magnifying Glass to select the department.
- 32. Program 1-digit number.
- 33. Project Optional. 7-digit alpha numeric. **All project numbers must be in format XXXXXX\_GBY.** You must add the \_GBY to the project number. Use the Magnifying Glass to select the project.
- 34. Class Only used by Athletics.
- 35. Click Save
- 36. Scroll down to the item that has a different funding code from the one entered above.
- 37. Click on the Three Dots on the right of the price for that line

| Shop <b>uw+</b>           |                             |                                 |                                  |                                           |            |          |            | All 👻                       | Search (Alt+Q)                                                      |                    | 10.31 USD 👻  | ⇔ h <b>o</b> | <b>1</b> |
|---------------------------|-----------------------------|---------------------------------|----------------------------------|-------------------------------------------|------------|----------|------------|-----------------------------|---------------------------------------------------------------------|--------------------|--------------|--------------|----------|
| Requisition • 148854997 - |                             |                                 |                                  |                                           |            |          |            | $\equiv$                    | • • 0                                                               | Assign Cart        | Place Orde   | er           |          |
|                           | Summary PO Preview Comment  | ts Attachments History          |                                  |                                           |            |          |            |                             |                                                                     |                    |              |              |          |
|                           | Contract no valu            | ue                              | PO Number To                     | Be Assigned                               |            |          |            |                             | Draft                                                               |                    |              |              |          |
|                           | Quote number no valo        | ue                              |                                  |                                           |            |          |            |                             | Subtotal                                                            |                    |              |              | 31       |
|                           | item                        |                                 | Catalog No.                      | Size/Packaging                            | Unit Price | Quantity | Ext. Price |                             |                                                                     |                    | 10.3         | 31           |          |
|                           | Contract no value           |                                 |                                  |                                           |            |          |            |                             | What's next for my order?<br>Next Step Wait for Validation Response |                    |              | ~            |          |
|                           | 1 Posters for Orientation   |                                 |                                  | LO                                        | 0.01       | 1        | 0.01       | -                           | Approvers                                                           | There are r        | io approvers |              |          |
|                           | A ITEM DETAILS              | no value                        |                                  | Internal Note                             | no value   |          |            | Override<br>Supplie         | r                                                                   | Show skipped steps |              | Ľ 🖶          | 2        |
|                           | Capital Expense             | ×                               |                                  | Internal Attachments                      | Add        |          |            | Ship To<br>Delivery Options |                                                                     | raft               |              |              |          |
|                           | Commodity Code              | 20 / Paper, Printing Equipment, | and Related Products and Service | External Note<br>Attachments for supplier | Add        |          |            | Bill To                     | ard Info                                                            | DLLY M JACKSON     |              |              |          |
|                           | UNSPSC                      | no value                        |                                  |                                           |            |          |            | Funding                     | ing String                                                          |                    |              |              |          |
|                           | 2 Letterhead for Admissions |                                 |                                  | EA                                        | 1.06       | 5 EA     | 5.30       |                             |                                                                     | PR Validation      |              |              | a        |

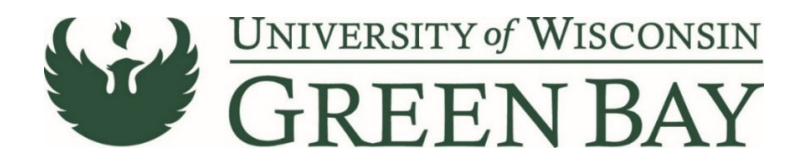

- 38. Click **Funding String** in the Override menu.
- 39. Click on the Account/Fund/Department/Program or Project to change
- 40. Change the funding to the new funding string.

| Override Line 1: Funding | Verride Line 1: Funding String |           |          |                |             |                    |           |          |       |  |  |
|--------------------------|--------------------------------|-----------|----------|----------------|-------------|--------------------|-----------|----------|-------|--|--|
|                          |                                |           |          |                |             |                    |           | -        |       |  |  |
| GL Business Unit *       | Speed Chart * ≟                | Account * | Fund * 🗄 | Department * 🗄 | Program * 🗄 | PC Business Unit ≟ | Project 🗄 | Class 🗄  |       |  |  |
| UWGBY 🖌                  | NONE_GBY 🖌                     | 2620      | Q 131    | Q 400316_GBY   | Q 1 2       | No Value           | Search    | Q Search | ۹     |  |  |
|                          |                                |           |          |                |             |                    |           | + 、      | / •   |  |  |
| 4                        |                                |           |          |                |             |                    |           |          | ÷     |  |  |
| * Required fields        |                                |           |          |                |             |                    |           | Save     | Close |  |  |

- 41. Click Save.
- 42. Repeat for any additional item lines that need new funding entered.
- 43. Click Place Order
- 44. When invoices are received, email the invoice and any backup as a PDFs to

<u>Accountspayable@uwgb.edu</u> and include the Requisition number or PO number. <u>Payments will not</u> <u>be processed if the invoice is not emailed to Accounts Payable.</u>